# Audit Log

In this article

- Section overview
- Advanced Search

## Section overview

When it comes to keeping an ear to the ground about what is going on in the system, the **Audit Log** section comes to your rescue. This section displays de tailed information concerning all **actions** performed by users in JeraSoft Billing with **Clients**, **Resellers**, **Accounts**, **Calling Cards**, **DIDs** (see screenshot below):

#### Screenshot: Audit Log section main window

| 🕀 Audit Log |    |                 |                                               |                                                                      |              |                     | ۲ |
|-------------|----|-----------------|-----------------------------------------------|----------------------------------------------------------------------|--------------|---------------------|---|
|             |    |                 |                                               |                                                                      | Rows 1 - 2   | 0 💭 20 v 🛛 🖉 Page 1 |   |
| Date 🗍      |    | Object          | Action                                        | Data                                                                 |              |                     |   |
| 04/02/2021  |    |                 |                                               |                                                                      |              |                     |   |
| 13:18:20    | 8  | Customer A #11  | Client - Modification<br>by Involcing Manager | Last Invoiced: 2021-03-31                                            | ⇐ 2021-03-01 |                     | - |
| 13:18:19    | \$ | Company Name #3 | Reseller - Create<br>by _system #-1           | Last Invoice Number: 100001                                          | - 100000     |                     |   |
| 03/31/2021  |    |                 |                                               |                                                                      |              |                     |   |
| 18:42:10    | 8  | Vendor B #16    | Client - Modification<br>by Calculator        | Activation Date: 2021-03-31T18:00:00+00:00                           |              |                     |   |
| 18:41:47    | -  | term_accB2 #183 | Account - Create<br>by Administrator #1       | Addresses: 1270.0.12<br>ANI<br>Client ID: 16<br>"22 detra tribute(s) |              |                     |   |
| 18:38:52    | 8  | Customer C #13  | Client - Modification<br>by Calculator        | Activation Date: 2021-03-31718:00:00+00:00                           |              |                     |   |

| Column Name           | Description                                                                                                |
|-----------------------|----------------------------------------------------------------------------------------------------|
| Date                  | Data and time of applied actions                                                                           |
| Object                | System item (Client, Account, Reseller, Calling Card, DID Management) that a certain action was applied to |
| Action                | Action Name (Account Creation, Client Removal, etc.) and Service that is responsible for a specific action |
| Data                  | The list of changes with detailed information on what exactly was changed                                  |
| Detailed Changes icon | If clicked, opens a more detailed log entry on <i>Action</i>                                               |

#### 4 Attention

If you change the Mail Templates in the Reseller settings, these updates will not be displayed in the Audit log

## Advanced Search

The displayed list of audit actions is grouped by date, and you can filter them using Advanced Search indicated by a blue downward arrow in the top right corner of the section. The search menu is presented with the following fields:

Screenshot: Advanced Search drop-down menu

|          |              |              |           | 🦻 o 🔂 o                   |
|----------|--------------|--------------|-----------|---------------------------|
|          |              | Signed in    | as: admin | My Profile About Logout   |
|          |              |              | 0         | 05/24/2021 08:39:16 +0000 |
|          |              |              |           | ٥                         |
|          |              | Object Type: |           | -                         |
| Data     |              | Object Name: |           |                           |
|          |              | Object ID:   |           |                           |
|          | ← 2021-03-01 | Action:      |           | •                         |
|          |              | Period:      |           | -                         |
|          | ← 100000     | By User:     |           | ▼                         |
|          |              | By Service:  |           | •                         |
| 00+00:00 | -            |              |           | Reset Search              |
|          |              |              |           |                           |

| Field       | Description                                                                                                    |
|-------------|----------------------------------------------------------------------------------------------------|
| Object Type | Select a respective <b>object type</b> from the given list: <ul> <li>Client</li> <li>Client Template</li> <li>Account</li> <li>Reseller</li> <li>DID Management</li> <li>Payment</li> </ul> |
| Object Name | Insert a <b>name</b> of the respective item (e.g., <i>Customer A</i> )                                                                                                    |
| Object ID   | Insert an ID of the needed object                                                                                                    |
| Action      | Choose a type of action available for object types separately                                                                                                    |
| Period      | Set an exact date and time period with Datepicker                                                                                                    |
| By User     | Select a User from the list. Users are grouped by status: Active and Archived.                                                                                                    |
| By Service  | Select a System Service from the provided list.                                                                                                    |

### **Attention**

In case a *client, account,* or *reseller* was **deleted** (but not **fully**), there is a possibility to see a state of this item at the time of its removal, by clicking on its **name** in the **Object** column.